## How to automate and schedule vulnerability scans?

With SanerNow, you can detect vulnerabilities within less than five minutes. To run the rapid scans in SanerNow, follow the steps below.

- Sanernow All Organizations ~ 💿 💄 Priyanka Hiremath 🗸 Fri Jul 22 12:03:02 PM **Control Panel** All Organizations ns and their preferences. lanage your organiz All Organizations • 3 1500 1398 NED SUBSCRIPTIONS ORGANIZATIONS ABLE SUBSCRIPTIONS ASSI AVA User 2 <u> 
  </u> Deployment Discovery Device Scanning Active Directory Sync Manual Import SecPod SecPod Technologies SecPod US Agents 90/100 1/400 11/1000 Agent Deployment Agent Configuration Network Scanner Summary Scanners Scan Configuration Scan Policy \* Settings 5.1.5.1
- 1. Go to the **Control Panel** and select the organization.

2. Under Agents, select Agent Configuration

| Sanernow All Organi                                                    | izations 👻  |                  |                 | Fri Jul           | 22 12:10:14 PM 🙆 🛓 Priy | anka Hiremath 🗸           |
|------------------------------------------------------------------------|-------------|------------------|-----------------|-------------------|-------------------------|---------------------------|
| Control Panel<br>SecPod • III                                          | Settings    |                  |                 |                   | <b>D</b><br>Search      | Create Settings<br>Q 15 • |
| - Deployment                                                           | Name        | Description 0    | Applied Groups  | Last Modified Dat |                         | Edit                      |
| Discovery<br>Device Scanning                                           | Default     | Default Settings | ó selected 👻    | 2022-04-09 09:53  | :28 AM IST              |                           |
| Active Directory Sync<br>Manual Import                                 | zsda        | dsədə            | Select groups • | 2022-06-16 12:17  | 23 PM IST               |                           |
| Agents<br>Agent Deployment                                             | poll_mode   | poll mode        | 1 selected *    | 2022-07-08 07:16  | :27 PM IST              |                           |
| Agent Configuration                                                    | scan_custom | custom scan      | 32 selected •   | 2022-07-08 10:33  | :11 PM IST              |                           |
| Summary<br>Scanners<br>Scan Configuration<br>Scan Policy<br>> Settings |             |                  |                 |                   |                         |                           |

## 3. Click on **Create Settings**.

4. In **Create Settings** window, you will have various options to configure your agent.

| Sanernow All Orga                                         | izations 👻                                        |                                               |                                                 | Fri Jul 22 12:11:19 PM | 💄 Priyanka Hiremath 🗠 |
|-----------------------------------------------------------|---------------------------------------------------|-----------------------------------------------|-------------------------------------------------|------------------------|-----------------------|
| Control Panel                                             | Settings                                          |                                               |                                                 |                        | Pro Create Settings   |
| SecPod •                                                  | TTL SILEX.SECHOD *                                |                                               |                                                 |                        | Create Settings       |
| Users                                                     | Create Settings                                   |                                               |                                                 | earch                  | Q 15 •                |
| Deployment                                                | Create configuration settings. This inter<br>Narr | face allows you to create agent configuration | n settings that are applied to group of devices |                        | • Edit                |
| Discovery                                                 | Scan                                              | Scan mode*                                    | Low -                                           |                        |                       |
| Device Scanning<br>Active Directory Sync<br>Manual Import | Schedule<br>Remediate                             | CPU Threshold*                                | 0%                                              |                        |                       |
| Agents                                                    | Network                                           | Scan for vulnerability*                       |                                                 |                        | _                     |
| Agent Deployment                                          | Upgrade                                           | Scan for compliance*                          |                                                 |                        |                       |
| Agent Configuration                                       | Language                                          |                                               |                                                 |                        |                       |
| Network Scanner<br>Summary                                | Logs                                              | Behavior when scan is missed                  | As soon as it detects missed scan 🔹             |                        |                       |
| Scan Configuration<br>Scan Policy                         | settings name *                                   | settings description *                        | Select groups                                   | Cancel                 |                       |
| • Settings                                                |                                                   |                                               |                                                 |                        |                       |

5. In the **Scan** section, select the **Scan mode** from the drop-down list. You have two scan modes:

| sanernow All Organ                            | zations 🛩                                                                                                    | Fri Jul 22 12:12:01 PM 🔘 🛓 Priyanka Hiremath 🛩 |
|-----------------------------------------------|----------------------------------------------------------------------------------------------------|------------------------------------------------|
| Control Panel                                 | Settings                                                                                                    |                                                |
| SecPod •                                      | di SteX.SecPod *                                                                                                    | Create Settings                                |
| Users 🤶                                       | Create Settings                                                                                                    | aarch Q 15 -                                   |
| - Deployment                                  | Create configuration settings. This interface allows you to create agent configuration settings that are applied to group of devices<br>Name | 0 Edit                                         |
| Discovery                                     | Scan Scan mode* Full throttle +                                                                                                    |                                                |
| Device Scanning                               | Schedule Scan for vulnerability"                                                                                                    |                                                |
| Active Directory Sync<br>Manual Import        | Remediate Low                                                                                                    |                                                |
| Agents                                        | Scan for compliance"                                                                                                    |                                                |
| Agent Deployment                              | Upgrade Behavior when scan is missed As soon as it detects missed scan *                                                                     |                                                |
| Agent Configuration                           | Language                                                                                                    |                                                |
| Network Scanner<br>Summary                    | Logs                                                                                                    |                                                |
| Scanners<br>Scan Configuration<br>Scan Policy | settings name * Select groups                                                                                                    | Cancel                                         |
| • Settings                                    |                                                                                                    |                                                |

• Full throttle scan mode: It uses all the resources of the CPU to scan

| Sanernow All Organ                            | izations 👻 Fri                                                                                                    | Jul 22 12: 12: 04 PM |
|-----------------------------------------------|----------------------------------------------------------------------------------------------------|----------------------|
| Control Panel                                 | Settings                                                                                                    | P Create Setting     |
| SecPod •                                      | tti srevanon .                                                                                                    | La Create Settings   |
| Users 🙎                                       | Create Settings                                                                                                    | earch Q 15 -         |
| - Deployment                                  | Create configuration settings. This interface allows you to create agent configuration settings that are applied to group of devices Nam | 0 Edit               |
| Discovery                                     | Scan Scan mode" Full throttle +                                                                                                    |                      |
| Device Scanning<br>Active Directory Sync      | Schedule Scan for vulnerability*                                                                                                    |                      |
| Agents                                        | Network:                                                                                                    | 2                    |
| Agent Deployment Agent Configuration          | Upgrade Denavior viner scan is inseed As soon as it detects mosed scan * Language                                                        |                      |
| Network Scanner<br>Summary                    | Logs                                                                                                    |                      |
| Scanners<br>Scan Configuration<br>Scan Policy | settings name* Select groups • Create                                                                                                    | Cancel               |
| • Settings                                    |                                                                                                    |                      |
| Copyright © 2008-2022 SecPod Technologies     | All rights resourced.                                                                                                    | Version 5            |

• Low scan mode: It scans on low mode.

| Sanernow All Organi                    | zations 🛩                                                                                                    | Fri Jul 22 12 : 12 : 07 PM | 💄 Priyanka Hiremath 🗸 |
|----------------------------------------|----------------------------------------------------------------------------------------------------|----------------------------|-----------------------|
| Control Panel                          | Settings                                                                                                    |                            |                       |
| SecPod •                               | 4h SiteX.SecPod +                                                                                                    |                            | Create Settings       |
| Users 2                                | Create Settings                                                                                                    | mirch                      | Q 15 •                |
| - Deployment                           | Create configuration settings. This interface allows you to create agent configuration settings that are applied to group of Nam | of devices                 | 0 Edit                |
| Discovery                              | Scan Scan mode* Low •                                                                                                    |                            |                       |
| Device Scanning                        | Schedule CPU Threshold*                                                                                                    |                            |                       |
| Active Directory Sync<br>Manual Import | Remediate                                                                                                    |                            |                       |
| Agents                                 | Network Scan for vulnerability*                                                                                                  |                            |                       |
| Agent Deployment                       | Upgrade Scan for compliance*                                                                                                    |                            |                       |
| Naturel Cenner                         | Language Behavlor when scan is missed de econ as it deterts missed scan                                                          |                            |                       |
| Summary                                | Logs                                                                                                    |                            |                       |
| Scan Configuration                     | settings name* Select groups                                                                                                    | Create Cancel              |                       |
| Scan Policy                            |                                                                                                    |                            |                       |
| <ul> <li>Settings</li> </ul>           |                                                                                                    |                            |                       |
|                                        |                                                                                                    |                            |                       |

6. You can set the CPU threshold.

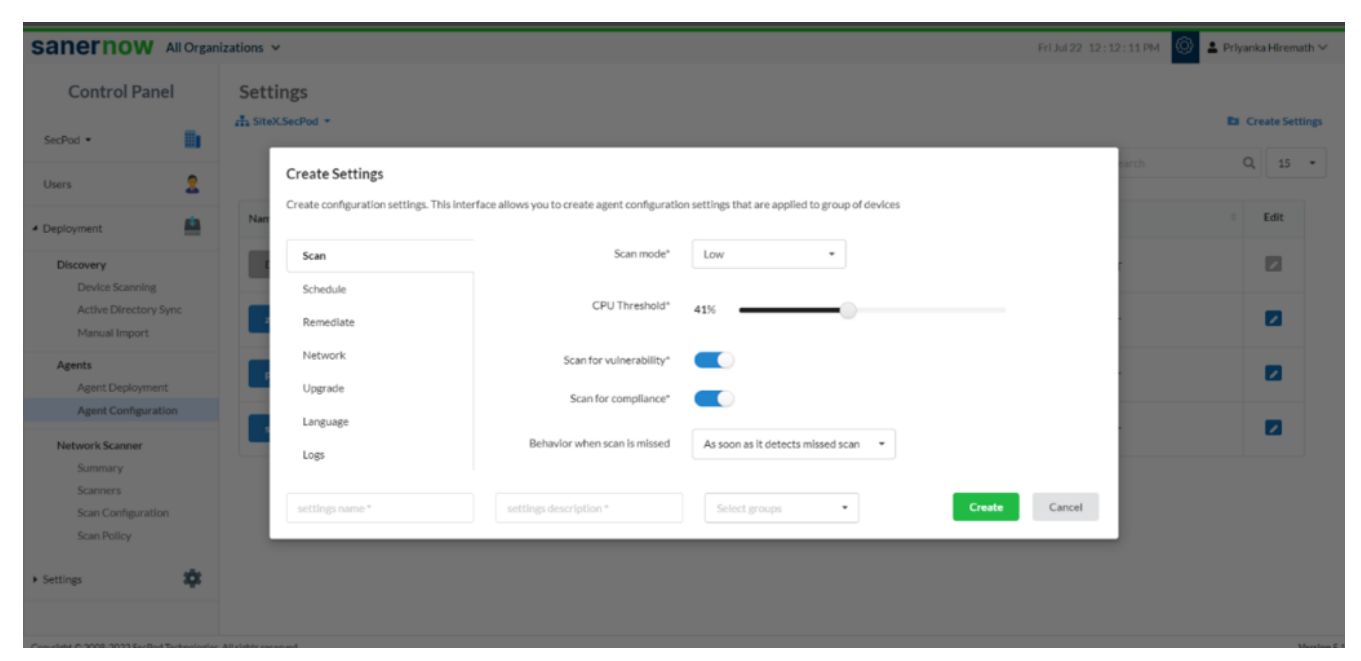

7. Now, you can enable and disable the option to scan for vulnerability and compliance.

| sanernow All Org                                                            | anizations 🛩 Fridu                                                                                                    | 22 12:14:07 PM 🔘 🛓 Priyanka Hiremath 🛩 |
|-----------------------------------------------------------------------------|----------------------------------------------------------------------------------------------------|----------------------------------------|
| Control Panel                                                               | Settings                                                                                                    |                                        |
| SecPod •                                                                    | A StrexSecPod *                                                                                                    | arch Q 15 -                            |
| Users                                                                       | Create Settings<br>Create configuration settings. This interface allows you to create agent configuration settings that are applied to group of devices<br>Nam | • Edit                                 |
| Discovery<br>Device Scanning<br>Active Directory Sync                       | Scan     Scan mode*     Full throttle       Schedule     Scan for vulnerability*       Remediate                                                               |                                        |
| Agents Agent Deployment Agent Configuration                                 | Scan for compliance*       Network       Upgrade       Behavior when scan is missed       As soon as it detects missed scan                                    | 2                                      |
| Network Scanner<br>Summary<br>Scanners<br>Scan Configuration<br>Scan Policy | Logs Settings name* Settings description* Select groups Create Can                                                                                             | cel                                    |
| Settings     Copyright C2008 2022 See Pod Technolog                         | des Afrights resulted.                                                                                                    |                                        |

8. Suppose the scan is missed; you can set up the behavior of the missed scan.

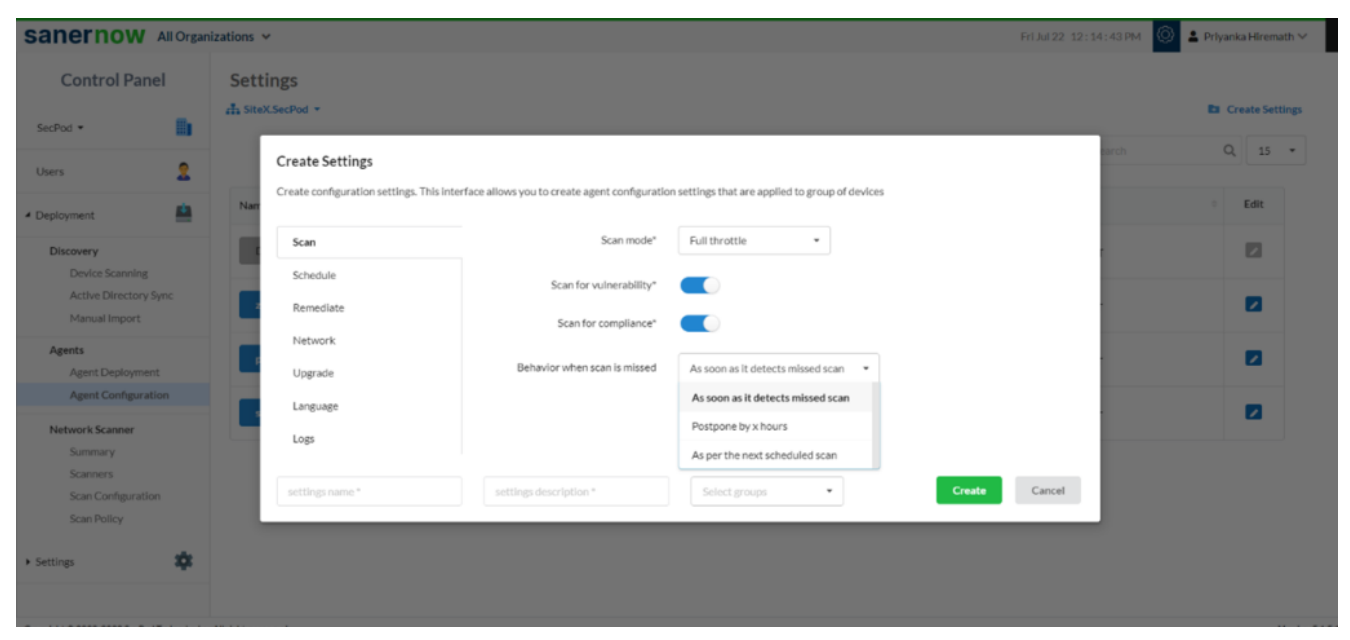

9. Assign the setting name, setting description, and groups to apply the agent configuration settings.

| Sanernow All Organ                     | izations 🛩                                                 |                                                     |                                     |           | Fri Jul 22 12:15:37 PM | 💿 🛓 Priyanka Hiremath 🗠 |
|----------------------------------------|------------------------------------------------------------|-----------------------------------------------------|-------------------------------------|-----------|------------------------|-------------------------|
| Control Panel                          | Settings                                                   |                                                     |                                     |           |                        | Create Settings         |
| Users 2                                | Create Settings<br>Create configuration settings. This int | terface allows you to create agent configuration se | linuxemint<br>log4]_flink<br>mac os | f devices | harch                  | Q 15 +                  |
| Discovery                              | Scan                                                       | Scan mode*                                          | mandriva linux                      |           |                        |                         |
| Device Scanning                        | Schedule                                                   | Scan for vulnerability*                             | new_group5                          |           |                        | -                       |
| Active Directory Sync<br>Manual Import | 2 Remediate                                                | Scan for compliance"                                | opensuse<br>oracle linux            |           |                        |                         |
| Agents<br>Agent Deployment             | Upgrade                                                    | Behavior when scan is missed                        | phone<br>prod.server.2008           | •         |                        |                         |
| Agent Configuration                    | Language                                                   |                                                     | prod_server_lp                      |           |                        |                         |
| Network Scanner<br>Summary             | Logs                                                       |                                                     | red hat                             |           |                        |                         |
| Scan Configuration<br>Scan Policy      | Schedule_scan                                              | Vulnerability Scans                                 | Select groups                       | Create    | Cancel                 |                         |
| • Settings                             |                                                            |                                                     |                                     |           |                        |                         |

Click on Create.

| sanernow Allo                                 | Organizati | ons 👻                                     |                                               |                                                 | Fri Jul 22 12:16:21 P | M 🔘 🖆 Priyanka Hiremath 🗠 |
|-----------------------------------------------|------------|-------------------------------------------|-----------------------------------------------|-------------------------------------------------|-----------------------|---------------------------|
| Control Panel                                 | ŝ          | Settings                                  |                                               |                                                 |                       |                           |
| SecPod •                                      | d d        | SiteX.SecPod +                            |                                               |                                                 | _                     | Create Settings           |
| Users                                         | 2          | Create Settings                           |                                               |                                                 | earch                 | Q 15 +                    |
| Deployment                                    | 4          | Create configuration settings. This inter | face allows you to create agent configuration | n settings that are applied to group of devices |                       | e Edit                    |
| Discovery                                     |            | Scan                                      | Scan mode*                                    | Full throttle                                   |                       |                           |
| Device Scanning<br>Active Directory Sync      |            | Schedule                                  | Scan for vulnerability*                       |                                                 |                       |                           |
| Manual Import                                 |            | 2 Remediate                               | Scan for compliance*                          |                                                 |                       |                           |
| Agents                                        |            | Network                                   | Behavior when scan is missed                  | As soon as it detects missed scan               |                       |                           |
| Agent Configuration                           |            | Language                                  |                                               |                                                 |                       | -                         |
| Network Scanner                               |            | Logs                                      |                                               |                                                 |                       |                           |
| Scanners<br>Scan Configuration<br>Scan Policy |            | Schedule_scan                             | Vulnerability Scans                           | 1 selected *                                    | • Cancel              |                           |
| Settings                                      | ¢          |                                           |                                               |                                                 |                       |                           |

You can also schedule everyday scans through the schedule option.

1. Click on the **Schedule** option.

| sanernow                            | All Organi | izations 🥆      | *               |                                                 |                                |                 |        | Fri Jul 22 12 : 16 : 50 F | M 🔘 🛓 Pri | yanka Hiremath 🗠 |
|-------------------------------------|------------|-----------------|-----------------|-------------------------------------------------|--------------------------------|-----------------|--------|---------------------------|-----------|------------------|
| Control Pan                         | el         | Sett            | ings            |                                                 |                                |                 |        |                           |           |                  |
| SecPod •                            | в          | r Site)         | KSecPod +       |                                                 |                                |                 |        |                           | E         | Create Settings  |
| Users                               | 2          |                 | Create Settings | erface allows you to create agent configuration | settines that are applied to e | roup of devices |        |                           |           |                  |
| <ul> <li>Deployment</li> </ul>      | <u> </u>   | Nam             |                 |                                                 |                                |                 |        |                           |           | Edit             |
| Discovery                           |            |                 | Scan            | Scheduled scan time*                            | 12:00 PM                       |                 |        | r                         |           |                  |
| Device Scanning<br>Active Directory |            |                 | Schedule        | Scheduled download time*                        | 11:00 AM                       |                 |        |                           |           |                  |
| Manual Import                       |            |                 | Remediate       |                                                 |                                |                 |        | 1                         |           |                  |
| Agents                              |            |                 | Network         | Agent messaging*                                | Live                           | •               |        |                           |           |                  |
| Agent Deploymer                     | nt         |                 | Upgrade         |                                                 |                                |                 |        |                           |           |                  |
| Notwork Compare                     |            |                 | Language        |                                                 |                                |                 |        |                           |           |                  |
| Summary                             |            |                 | Logs            |                                                 |                                |                 |        |                           |           |                  |
| Scan Configuration                  | n          |                 | Schedule_scan   | Vulnerability Scans                             | 1 selected                     | •               | Create | Cancel                    |           |                  |
| Scan Policy                         |            |                 |                 |                                                 |                                |                 |        |                           |           |                  |
| <ul> <li>Settings</li> </ul>        | *          |                 |                 |                                                 |                                |                 |        |                           |           |                  |
|                                     |            |                 |                 |                                                 |                                |                 |        |                           |           |                  |
| Convright © 2008-2022 Ser Pro       |            | All rights resu | page            |                                                 |                                |                 |        |                           |           | Version 5.1.5    |

• Set the everyday schedule scan time.

| sanernow All Organ                       | nizations 🛩                            |                                                  |                                                 | Fri Jul 22: 12: 17: 13 PM 🔘 🛓 Priyanka Hiremath 🗠 🛛 |
|------------------------------------------|----------------------------------------|--------------------------------------------------|-------------------------------------------------|-----------------------------------------------------|
| Control Panel                            | Settings                               |                                                  |                                                 | Di Constanti datti ma                               |
| SecPod •                                 | Create Settings                        |                                                  |                                                 | arch Q 15 •                                         |
| Deployment                               | Create configuration settings. This in | terface allows you to create agent configuration | n settings that are applied to group of devices | Edit                                                |
| Discovery                                | Scan                                   | Scheduled scan time*                             | 12:00 PM                                        |                                                     |
| Device Scanning                          | Schedule                               |                                                  | 12:00 AM 1:00 AM 2:00 AM 3:00 AM                |                                                     |
| Active Directory Sync<br>Manual Import   | Remediate                              | Scheduled download time*                         | 4:00 AM 5:00 AM 6:00 AM 7:00 AM                 |                                                     |
| Agents                                   | Network                                | Agent messaging*                                 | 8:00 AM 9:00 AM 10:00 AM 11:00 AM               |                                                     |
| Agent Deployment                         | Upgrade                                |                                                  | 400 PM 500 PM 600 PM 700 PM                     | 2                                                   |
| Agent Configuration                      | Language                               |                                                  | 8:00 PM 9:00 PM 10:00 PM 11:00 PM               |                                                     |
| Network Scanner<br>Summary               | Logs                                   |                                                  |                                                 |                                                     |
| Scan Configuration<br>Scan Policy        | Schedule_scan                          | Vulnerability Scans                              | 1 selected                                      | Cancel                                              |
| Settings                                 |                                        |                                                  |                                                 |                                                     |
| Copyright © 2008-2022 SecPod Technologie | . All rights reserved.                 |                                                  |                                                 | Version 5.1.5.                                      |

• Set the schedule download time.

| sanernow All Orga     | nizations 🗸                                    |                                                  |                                               | Fri Jul 22-12 : 17 : 18 PM 🔘 😩 Priyanka Hiremath 🛩 |
|-----------------------|------------------------------------------------|--------------------------------------------------|-----------------------------------------------|----------------------------------------------------|
| Control Panel         | Settings                                       |                                                  |                                               |                                                    |
| SecPod -              | A SiteX.SecPod -                               |                                                  |                                               | E Create Settings                                  |
| Users 🙎               | Create Settings                                |                                                  |                                               | earch Q 15 •                                       |
| < Deployment          | Create configuration settings. This int<br>Nam | terface allows you to create agent configuration | settings that are applied to group of devices | © Edit                                             |
| Discovery             | Scan                                           | Scheduled scan time*                             | 12:00 PM                                      |                                                    |
| Device Scanning       | Schedule                                       |                                                  |                                               |                                                    |
| Active Directory Sync | Remediate                                      | Scheduled download time*                         | 11:00 AM                                      |                                                    |
| Manual Import         |                                                |                                                  | 12:00 AM 1:00 AM 2:00 AM 3:00 AM              |                                                    |
| Agents                | Network                                        | Agent messaging*                                 | 4:00 AM 5:00 AM 6:00 AM 7:00 AM               |                                                    |
| Agent Deployment      | Upgrade                                        |                                                  | 8:00 AM 9:00 AM 10:00 AM 11:00 AM             |                                                    |
| Agent Configuration   | Language                                       |                                                  | 12:00 PM 1:00 PM 2:00 PM 3:00 PM              |                                                    |
| Network Scanner       | Logs                                           |                                                  | 4:00 PM 5:00 PM 6:00 PM 7:00 PM               |                                                    |
| Summary               |                                                |                                                  | 8:00 PM 9:00 PM 10:00 PM 11:00 PM             |                                                    |
| Scan Configuration    | Schedule_scan                                  | Vulnerability Scans                              | 1 selected   Create                           | Cancel                                             |
| Scan Policy           |                                                |                                                  |                                               |                                                    |
| • Settings            |                                                |                                                  |                                               |                                                    |

• From the drop-down list, choose the method of agent messaging: Live or Poll.

| Sanernow All Organ                   | izations 👻                               |                                                 |                                               | Fri Jul 22, 12 : 1 | 7:22 PM 🙆 🛓 Priyanka Hiremath 🛩 |
|--------------------------------------|------------------------------------------|-------------------------------------------------|-----------------------------------------------|--------------------|---------------------------------|
| Control Panel                        | Settings                                 |                                                 |                                               |                    |                                 |
| SecPod -                             | 🚠 SiteX.SecPod 👻                         |                                                 |                                               |                    | Create Settings                 |
| Users 🙎                              | Create Settings                          |                                                 |                                               |                    | harch Q 15 •                    |
| Deployment                           | Create configuration settings. This inte | erface allows you to create agent configuration | settings that are applied to group of devices |                    | Edit                            |
| Discovery                            | Scan                                     | Scheduled scan time*                            | 12:00 PM                                      |                    |                                 |
| Device Scanning                      | Schedule                                 | Scheduled download time*                        | 11:00 AM                                      |                    |                                 |
| Manual Import                        | <sup>2</sup> Remediate                   |                                                 |                                               |                    |                                 |
| Agents                               | Network                                  | Agent messaging*                                | Live •                                        |                    |                                 |
| Agent Deployment Agent Configuration | Upgrade                                  |                                                 | Live                                          |                    |                                 |
| Network Scanner                      | Language                                 |                                                 | Poli                                          |                    |                                 |
| Summary                              | Logs                                     |                                                 |                                               |                    |                                 |
| Scanners<br>Scan Configuration       | Schedule_scan                            | Vulnerability Scans                             | 1 selected •                                  | Create Cancel      |                                 |
| Scan Policy                          |                                          |                                                 |                                               |                    |                                 |
| • Settings                           |                                          |                                                 |                                               |                    |                                 |
|                                      |                                          |                                                 |                                               |                    |                                 |

• Click on **Create**.

Note: SanerNow provides a vulnerability management tool with rapid vulnerability scans with instant remediation. But SanerNow does not provide instant remediation until Patch Management tool is purchased.

Now you have configured your agent to run the vulnerability scan.